## 1. Подключение кабелей к телефону

- 1. Соединить телефонную трубку и телефон специальным кабелем из состава поставки.
- 2. Соедините порт LAN телефона с локальной сетью с помощью кабеля Ethernet.
- 3. Соедините телефон с источником питания из состава поставки. Включите блок питания в электрическую розетку.
- 4. Встроенный LCD-дисплей отобразит последовательность загрузки. Необходимо дождаться момента, когда на экране отобразится дата/время.
- 5. SIP-видеотелефон получает IP-адрес и другие сетевые настройки по DHCP от CPE (Ethernet- или ADSL-маршрутизатор)абонента.

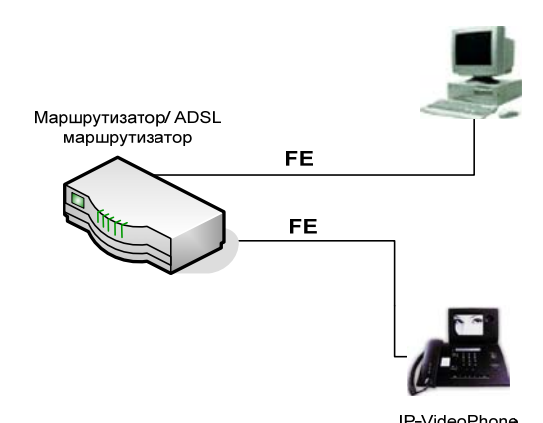

Рис.1 Схема подсоединения Видеотелефона.

## 2. Конфигурирование телефонного аппарата с использованием Webбраузера

- 1. Загрузите на ПК Web-браузер
- 2. Впишите IP-адрес телефона (он отображается на экране телефона) в поле адреса браузера на компьютере, нажмите Enter
- 3. В открывшемся окне введите пароль администратора «Admin»

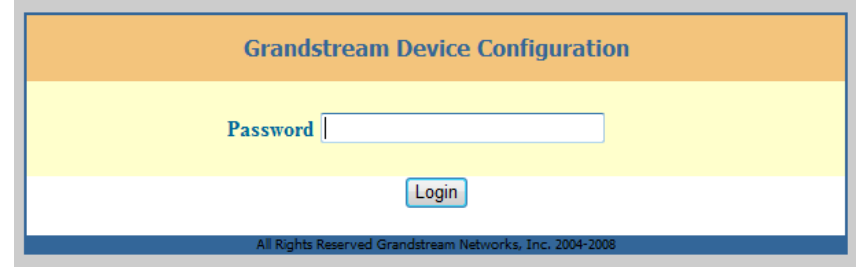

Рис.2 Ввод пароля администратора

- 4. В появившемся окне перейдите на вкладку Account 1
- 5. Введите Ваши значения параметров Account Name, SIP server, SIP User ID, Authenticate ID, Authenticate Password, Name, как показано на рис.3.

| Gra                                                                                                    | ndstream Device Configuration                                                                                                    |
|----------------------------------------------------------------------------------------------------|----------------------------------------------------------------------------------------------------|
| STATUS BASIC SETTINGS                                                                                                    | ADVANCED SETTINGS ACCOUNT 1 ACCOUNT 2 ACCOUNT 3                                                                                                    |
| Account Active:<br>Account Name:<br>SIP Server:                                                                                              | ○ No 		 Yes<br>sip_test_4 (e.g., MyCompany)<br>tb.mo.centertelecom.ru (e.g., sip.mycompany.com, or IP address)                                                                                                    |
| Outbound Proxy:<br>SIP User ID:<br>Authenticate ID:<br>Authenticate Password:                                                                | (e.g., proxy.myprovider.com, or IP address)         sip_test_4       (the user part of an SIP address)         sip_test_4       (can be same or different from SIP UserID)         (not displayed for security protection)                                                                                                    |
| Name:<br>Use DNS SRV:<br>User ID is phone number:<br>SIP Registration:<br>Unregister On Reboot:<br>Register Prejection:                      | Grandstream2     (optional, e.g., John Doe) <ul> <li>No</li> <li>Yes</li> <li>No</li> <li>Yes</li> <li>No</li> <li>Yes</li> <li>No</li> <li>Yes</li> <li>No</li> <li>Yes</li> <li>S0</li> <li>(optional, e.g., John Doe)</li> <li>(optional, e.g., John Doe)</li> <li>S0</li> <li>(optional, e.g., John Doe)</li> <li>(optional, e.g., John Doe)</li> <li>(option</li></ul>                                                                                                    |
| SIP Registration Failure Retry Wait Time:<br>local SIP port:<br>NAT Traversal (STUN):<br>Keep-Alive Using SIP OPTIONS:<br>SUBSCRIBE for MWI: | 20         (in seconds. Between 1-3600, default is 20)           5060         (default 5060)           Image: Solid and the second second se |
| Proxy-Require:<br>SIP Compact Header:<br>Voice Mail UserID:<br>Send DTMF:                                                                    | <ul> <li>No ○ Yes</li> <li>(UserID for voice mail system)</li> <li>in-audio ○ via RTP (RFC2833) ○ via SIP INFO</li> </ul>                                                                                                    |
| Early Dial:<br>Dial Plan Prefix:<br>Dial Plan:<br>Dial Plan:                                                                                 | No     Yes (use "Yes" only if proxy supports 484 response)     (this prefix string is added to each dialed number)     {x+ *x+}                                                                                                    |
| Delayed Call Forward Wait Time:<br>Enable Call Features:<br>Session Expiration:<br>Min-SE:                                                   | 20       (Allowed range 1-120, in seconds.)         O No       Yes (if yes, call features using star codes will be supported locally)         180       (in seconds. default 180 seconds)         90       (in seconds. default and minimum 90 seconds)                                                                                                    |
| Caller Request Timer:<br>Callee Request Timer:<br>Force Timer:                                                                               | <ul> <li>No</li> <li>Yes (Request for timer when making outbound calls)</li> <li>No</li> <li>Yes (When caller supports timer but did not request one)</li> <li>No</li> <li>Yes (Use timer even when remote party does not support)</li> </ul>                                                                                                    |
| UAS Specify Refresher:<br>UAS Specify Refresher:<br>Force INVITE:<br>Enable 100rel:                                                          | <ul> <li>UAC</li> <li>UAC</li> <li>UAS (When UAC did not specify refresher tag)</li> <li>No</li> <li>Yes (Always refresh with INVITE instead of UPDATE)</li> <li>No</li> <li>Yes</li> </ul>                                                                                                    |
| Account Ring Tone:                                                                                                    | system ring tone     custom ring tone 1     custom ring tone 2     custom ring tone 3                                                                                                    |
| Send Anonymous:                                                                                                    | <ul> <li>No</li> <li>Yes (caller ID will be blocked if set to Yes)</li> </ul>                                                                                                    |
| Refer-To Use Target Contact:                                                                                                    | <ul> <li>No</li> <li>○ Yes</li> </ul>                                                                                                    |
| Disable Multiple Media Attribute in SDP:                                                                                                    | 💿 No 🗢 Yes                                                                                                    |
| Auto Answer:<br>Preferred Vocoder:<br>(in listed order)                                                                                      | <ul> <li>No</li> <li>Yes</li> <li>Enable Paging/Intercom</li> <li>choice 1:</li> <li>PCMA</li> <li>choice 2:</li> <li>PCMA</li> <li>choice 3:</li> <li>PCMA</li> <li>choice 7:</li> <li>PCMA</li> <li>choice 8:</li> <li>PCMA</li> </ul>                                                                                                    |
| Preferred Video Coder:<br>(in listed order)                                                                                                  | choice 1: H.264 v<br>choice 2: H.264 v<br>choice 3: H.264 v                                                                                                    |
| Choose Video Codec By Local Preference:<br>Jitter Delay:<br>Enable Video:<br>H.264 payload type:                                             | <ul> <li>No</li> <li>∨ Yes</li> <li>Medium ▼</li> <li>○ No</li> <li>○ No, but allow in-call enabling</li> <li>⊙ Yes</li> <li>99</li> <li>(Between 96 and 127, default is 99)</li> </ul>                                                                                                    |
| H.263 + payload type:<br>H.263 Default Resolution:<br>Enable RFC5168 Support:                                                                | 103       (Between 96 and 127, default is 103)         Image: CIF       Image: QCIF         Image: No       Yes         Image: Disabled       Image: Enabled but not forced                                                                                                    |
| SKIF Mode:<br>Special Feature:                                                                                                    | Enabled and forced     O Optional  Standard                                                                                                    |
| All 0                                                                                                    | Update Cancel Reboot                                                                                                    |

Рис.3 Настройка необходимых параметров